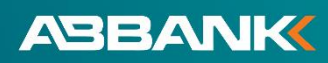

## HƯỚNG DÃN ĐĂNG KÝ THANH TOÁN HÓA ĐƠN TỰ ĐỘNG TRÊN ỨNG DỤNG NGÂN HÀNG SỐ AB DITIZEN

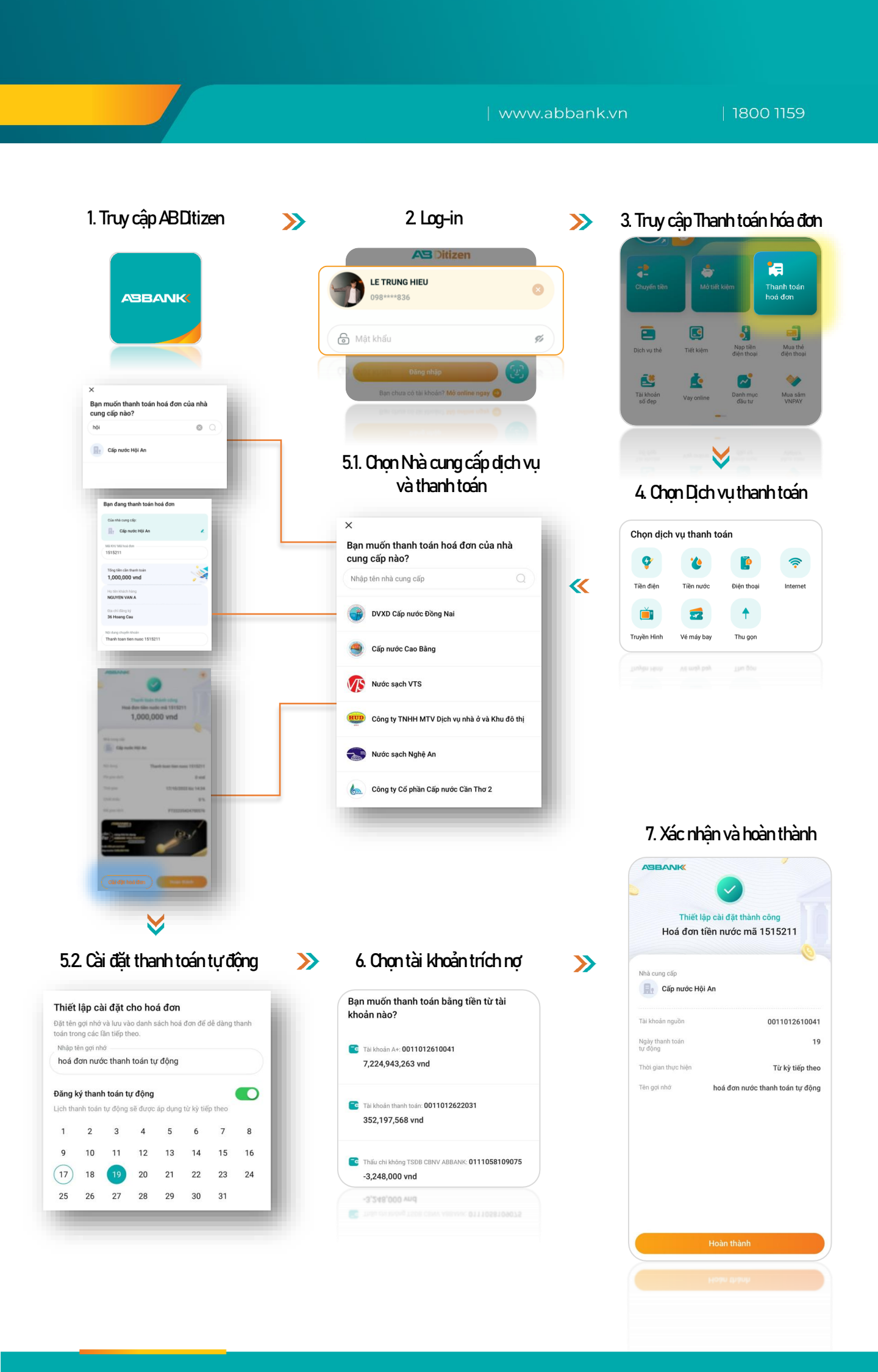